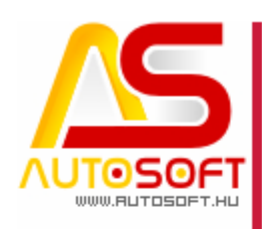

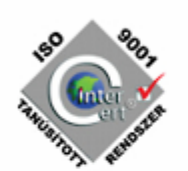

# **Autosoft AMS**

### AMS 6.2.9.0 – 6.2.13.0 verzió leírása

4. rész

AUTOSOFT KFT. Kiadvány

1 / 8 CÍM: 1201 JUDAPEST. LENKE ÚT 35 TEL: +36 (1) 284-00-30 FAX: +36 (1) 421-93-00 E-MAIL: AUTOSOFT@AUTOSOFT.HU

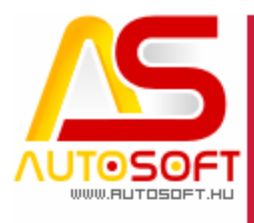

### **NUTOSOFT** "A PROFIT-GENERÁTOR"

## Impresszum

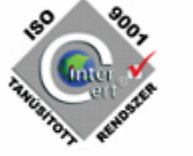

Szerkesztő Molnár Lilian

#### Szerzők

Kormány János Bodnár Péter Kliszki Bálint Vilusz Edgár Koncz Lilla

#### Visszajelzés

Kérem, ha bármilyen észrevétele, vagy javaslata van ezzel a dokumentummal kapcsolatban, írjon nekem a <u>marketing@autosoft.hu</u> e-mail címre, vagy észrevételeit postán a 1201 Budapest, Lenke út 35. címre várom.

#### Verzió adatok

Verziószám: AMS 6.2.9.0. – 6.2.13.0 Verzió státusza: Kiadva. Az utolsó verzió kiadás dátuma: 2012. július – 2012 december

#### Copyright

©2012 AutoSoft Kft. Minden jog fenntartva. Ezen dokumentumban megnevezett minden más cégnév és terméknév, a mindenkori jogosult védjegye lehet. Az ezen dokumentumban fellelhető információk az AutoSoft AMS-én alapulnak és szükség esetén minden előzetes bejelentés nélkül módosíthatóak. A mindenkori jogosult előzetes írásbeli beleegyezése nélkül, ezen dokumentációkat sem részben, sem egészben nem szabad semmilyen formában és semmiféle eszközzel másolni vagy átadni. Minden egyéb, nem részletezett jog fenntartva.

#### AutoSoft Kft.

1201 Budapest, Lenke út 35.
Tel.: 284-00-30, (Autosoft központ és support)
Fax.: 421-93-00,
Data: 421-92-99
E-mail: <u>autosoft@autosoft.hu</u>
Web: www.autosoft.hu

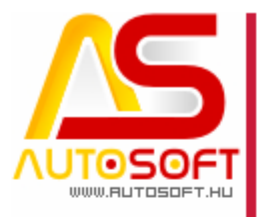

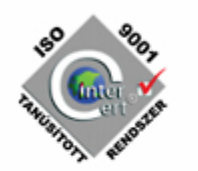

### **AUTOSOFT** "A PROFIT-GENERÁTOR"

### Az AMS frissítése előtt mindig készítsen mentést !!!

| MINDENKÉPP OLVASD EL!                                                                | 4           |
|--------------------------------------------------------------------------------------|-------------|
| K- KÖNYVELÉS MODUL FEJLESZTÉSEK                                                      | 5           |
| Kooo5. Főkönyvi hibajelölés [15451] (6.2.9.0)                                        | 5           |
| <u>P – PÉNZÜGY MODUL FEJLESZTÉSEK</u>                                                | 5           |
| Pooo4. Pénztárbizonylat kezelése[12229] (6.2.10.0)                                   | 5           |
| P0005. NULLÁS PÉNZTÁRBIZONYLAT RÖGZÍTÉSE [14101] (6.2.10.0)                          | 7           |
| Pooo6. Bejövő számlán kiválasztható sortételek [16941] (6.2.13.0)                    | 7           |
| <u>A SZÁMLATÉTEL NETTÓ (BRUTTÓ) DÍJÁT TOVÁBBRA IS KÖTELEZŐEN KÉZZEL KELL BEÍRNI.</u> |             |
| AMENNYIBEN A BEJÖVŐ BIZONYLATOKHOZ KÜLÖN "D" TÉTELEKET VESZÜNK FEL, AKKOR CÉLSZ      | <u>ZERŰ</u> |
| A "D" TÉTEL NETTÓ ÁRÁBA NULLA ÉRTÉKET ÍRNI. EZ A FUNKCIÓ ÚGY LETT KIALAKÍTVA, HOGY A | ۹, "D"      |
| <u>TÉTELHEZ RÖGZÍTETT ÁRAT NEM HOZZA ÁT A SORADAT KARTONRA, HISZEN AZT EGY KIS</u>   |             |
| FIGYELMETLENSÉG ESETÉN AKÁR A KEZELŐ IS VÉLETLENÜL ELFOGADHATJA.                     | 8           |
| S. SZÁMLÁZÁS                                                                         | 8           |

8

SOO11. KEREKÍTÉS MEGJELENÍTÉSE A SZÁMLÁN [11792] (6.2.9.0)

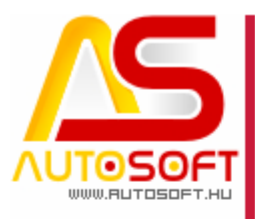

### **AUTOSOFT** "A PROFIT-GENERÁTOR"

### Mindenképp olvasd el!

Üdvözlöm az AutoSoft Kft. AMS 6.2.9.0 –től a 6.2.13.0 verzió leírásában, és köszönöm, hogy termékünket választotta!

Ez a dokumentum leírja az új funkciókat és a legfontosabb változásokat az AMS előző verziójához képest. Fő célja ennek a dokumentumnak, hogy segítse a felhasználónak megismerni és használatba venni az AMS új változatát.

Az AMS korábbi verziójának terméktámogatása (support) befejeződött a 6.2.13.0 verzió kiadásával.

Arra buzdítom az olvasót, hogy figyelmesen olvassa végig a verzió teljes leírását. Kérem, segítse a munkámat azzal, hogy visszajelzi, mennyire volt hasznos az új verzió, mennyire érthető a leírása. Az észrevételeket az <u>autosoft@autosoft.hu</u> e-mail címre küldje el!

#### Fontos megjegyzés

Az AutoSoft Kft. minden esetben tesztelt és stabil verziókat ad ki! Amennyiben nem teljesen tesztelt, vagy "instabil" verziót bocsátunk ügyfelünk rendelkezésére - általában tesztelési céllal -, akkor azt minden esetben külön jelezzük!

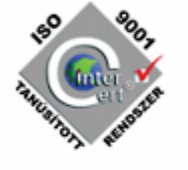

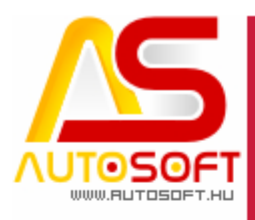

### K- Könyvelés modul fejlesztések

K0005. Főkönyvi hibajelölés [15451] (6.2.9.0)

Gyakori hiba, hogy a könyvelő felvesz egy főkönyvi számot az előző évben úgy, hogy a következő évet már megnyitotta (mármint csak felvette az évet), majd amikor a nyitást végzi, akkor a program azt az üzenetet adja, hogy:

"Egyenleggel rendelkező főkönyvi szám nem létezik a nyitandó évben. " Egyébként azért felejtik el, mert a felvételkor még az eszükben van, de mire az alábontást elvégzik, addigra el is felejtik, hogy nem vették fel. Ezzel a módosítással adhatunk nekik egy kis hasznos kényelmet és örömet.

6.2.9.0 verzióban a főkönyvi szám hibája esetén a hibás számokat "-ABCD" jelöléssel megjelöli a program, ezáltal a hibakeresés egyszerűsödik.

### P – Pénzügy modul fejlesztések

P0004. Pénztárbizonylat kezelése[12229] (6.2.10.0)

Fejlesztés leírás: A 6.2.10.0-ás verzióban egy nagyon fontos fejlesztés lett elkészítve, mely a pénztárbizonylatok rögzítését változtatja meg, hogy egyértelműsítse helyes adatbevitelt.

A változás abból áll, hogy a program mindig a rögzített előjelnek megfelelő összeg fog mutatni. A pénztár sortételeinek módosításakor nem fogja az előjeleket megváltoztatni. Azaz, ha bevételi pénztárbizonylatot rögzít 1000 Ft-tal, akkor mindig 1000 Ft lesz az összege és így mindig bevételi marad:

- Bevételi pénztárbizonylaton pénzbevétel rögzítése: Egyszerűen az összeg mezőben be kell írni a pozitív számot:

| A AND A COMPANY                                         | l 🛅 🛃 🎦 🗈 🖄 🗸 🧕                                                                        |                       |                     |
|---------------------------------------------------------|----------------------------------------------------------------------------------------|-----------------------|---------------------|
| Nyitó egyenleg:<br>Aktuális bizonylal<br>Záró egyenleg: | 3 312 402 HUF, kelt 2012.06.19i<br>7 085 HUF (jóváírás: 7 085 HUF, te<br>3 319 487 HUF | g<br>erhelés: 0 HUF)  |                     |
|                                                         | Bevételez<br>Pénztá                                                                    | r: 1, valutája: Magya | bizonylat           |
| Számlasorszám:                                          | BE2012-0000003                                                                         | 9                     | 🔽 Automatikus kiegé |
| Fők. számlasz.:                                         | 31102                                                                                  | 9                     | Könyvelési kód:     |
| Fők. szla. sz. 2:                                       | 31102                                                                                  | 0                     | Költséghely:        |
| Kp.forg.jogcím:                                         | Jogcím                                                                                 | 0                     |                     |
| Kp. forg. jogcím 2                                      | Jogcim                                                                                 | 0                     | Megrendelés:        |
| Ügyfél:                                                 | "BBBBB Ügyfél"                                                                         | 0                     | Teljesítés:         |
| lrányítószám:                                           | 1184 Város: Budapest >                                                                 | KVIII.                | Számla kelte:       |
| Cím:                                                    | Vncjui 112                                                                             |                       | Esedékesség:        |
| Megnevezés:                                             | BE2012-0000003 bevételezése                                                            |                       | Bruttó összeg:      |
| Összeg:                                                 | 7 085,00 HUF                                                                           |                       | Kiegyenlitve:       |
|                                                         |                                                                                        |                       |                     |

5 / 8 CÍM: 1201 BUDAPEST. LENKE ÚT 35 TEL: +36 (1) 284-00-30 FAX: +36 (1) 421-93-00 E-MAIL: AUTOSOFT@AUTOSOFT.HU

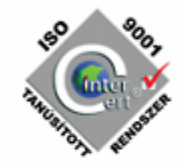

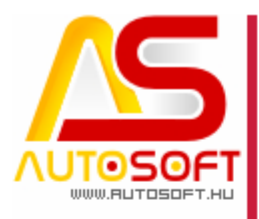

### **NUTOSOFT** "A PROFIT-GENERÁTOR"

- Bevételi pénztárbizonylaton kiadás rögzítése: Negatív összeget rögzítünk az összeg mezőbe:

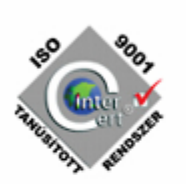

|                                                         | 👘 😰 🎦 🖹 💥 🖉 🧕                                                                                |                                |                               |
|---------------------------------------------------------|----------------------------------------------------------------------------------------------|--------------------------------|-------------------------------|
| Nyitó egyenleg:<br>Aktuális bizonylat<br>Záró egyenleg: | 3 312 402 HUF, kelt 2012.06.19ig<br>0 HUF (jóváírás: 7 085 HUF, terhelés: 7<br>3 312 402 HUF | 085 HUF)                       |                               |
|                                                         | Bevételezés<br>Pénztár: 1, v                                                                 | i pénztári<br>valutája: Magyar | bizonylat                     |
| Számlasorszám:                                          | BE2012-0000003                                                                               | 0                              | 🔽 Automatikus kiegés          |
| Fők. számlasz.:                                         | 31102                                                                                        | 0                              | Könyvelési kód:               |
| Fők. szla. sz. 2:                                       | 31102                                                                                        | 0                              | Költséghely:                  |
| Kp.forg.jogcím:                                         | Jogcím                                                                                       | 0                              |                               |
| Kp. forg. jogcím 2                                      | Jogcím                                                                                       | 0                              | Megrendelés:                  |
| Ügyfél:                                                 | "BBBBB Ügyfél"                                                                               | Teljesítés:                    |                               |
| lrányítószám:                                           | 1184 Város: Budapest XVIII.                                                                  |                                | Számla kelte:                 |
| Cím:                                                    | Vncjui 112                                                                                   |                                | Esedékesség:                  |
| Megnevezés:                                             | BE2012-0000003 bevételezése                                                                  |                                | Bruttó öss <mark>z</mark> eg: |
| Összeg:                                                 | -7 085,00 HUF                                                                                |                                | Kiegyenlîtve:                 |
|                                                         |                                                                                              |                                |                               |

- Kiadási bizonylaton kiadás rögzítése: Az első rögzítéskor azt az összeget kell megadni, amekkora összeget ki akarunk adni:

| State of the second                   | 👘 🗈 🚯 🔤 🗶 🖌 🔟                                                      |       |                      |
|---------------------------------------|--------------------------------------------------------------------|-------|----------------------|
| Nyitó egyenleg:                       | 3 312 402 HUF, kelt 2012.06.19ig                                   |       |                      |
| Aktualis bizonylat:<br>Záró egyenleg: | -1 2/0 HUF (jovairas: 0 HUF, terheles: 1 2/0 HUF)<br>3 311 132 HUF |       |                      |
|                                       | Kiadási pénztá                                                     | rbiz  | zonvlat              |
|                                       | Pénztár: 1, valutája: M                                            | lagya | r forint             |
| Számlasorszám:                        | NegSZÁM                                                            | 0     | 🔽 Automatikus kiegé  |
| Fők. számlasz.:                       | 31102                                                              | 0     | Könyvelési kód:      |
| Fők. szla. sz. 2:                     | 31102                                                              | 0     | Költséghely:         |
| Kp.forg.jogcím:                       | Jogcím                                                             | 0     |                      |
| Kp. forg. jogcím 2:                   | Jogcím                                                             | 0     | Megrendelés:         |
| Ügyfél:                               | Beszállító Kft.                                                    | 0     | Teljesítés:          |
| Irányítószám:                         | 2300 Város: Ráckeve                                                |       | Számla kelte:        |
| Cím:                                  | Ott                                                                |       | Esedékesség:         |
| Megnevezés:                           | NegSZÁM kifizetése                                                 |       | Bruttó összeg:       |
| Összeg:                               | 1 270,00 HUF                                                       |       | Kiegyenlitve:        |
| Forintban:                            | 1 270 Bizonylat valutájában: 1 270,00                              | 2     | Kiegyenlítendő össz. |

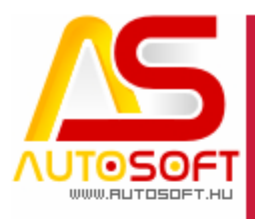

### **<b>NUTOSOFT** "A PROFIT-GENERÁTOR"

Kiadási bizonylaton bevét rögzítése: Az összeg mezőbe Negatív számot kell megadni, mert a mentés után ellenkező előjellel fogja a program szempontjából kezelni a befizetést:

| Pénztárbizon                                             | ylatok soradat karton / beszúrás                                                                       |                        |
|----------------------------------------------------------|----------------------------------------------------------------------------------------------------|------------------------|
| KARA (DOID                                               | - 🗅 🗈 🖓 占 🗶 🖌 🙆                                                                                        |                        |
| Nyitó egyenleg:<br>Aktuális bizonylat:<br>Záró egyenleg: | 3 770 287 HUF, kelt 2012.07.05ig<br>-5 270 HUF (jóváírás: 0 HUF, terhelés: 5 270 HUF)<br>3 765 017 HUF |                        |
|                                                          | Kiadási pénztárb<br>Pénztár: 1, valutája: Mag                                                          | izonylat<br>yar forint |
| Számlasorszám:                                           | Számla                                                                                                 | 0                      |
| Fők. számlasz.:                                          | 31102                                                                                                  | Könyvelési kód:        |
| Fők. szla. sz. 2:                                        | 31102                                                                                                  | Költséghely:           |
| Kp.forg.jogcim:                                          | Jogcím                                                                                                 | 0                      |
| Kp. forg. jogcím 2:                                      | Jogcím                                                                                                 | Megrendelés:           |
| Ügyfél:                                                  | Balogh Bálint                                                                                          | 3 Teljesítés:          |
| Irányítószám:                                            | 8000 Város: Székesfehérvár                                                                             | Számla kelte:          |
| Cím:                                                     | Napliget u. 56.                                                                                        | Esedékesség:           |
| Megnevezés:                                              | Számla kifizetése                                                                                      | Bruttó összeg:         |
| Összeg:                                                  | -4 000,00 HUF                                                                                          | Kiegyenlitve:          |
| Forintban:                                               | -4 000 Bizonylat valutájában: -4 000,00                                                                | Kiegyenlítendő össz    |
| Főkönyvi szám:                                           |                                                                                                    |                        |

Tehát ha a programban a bevételi bizonylatra pozitív összeget írunk, akkor bevétel lesz, ha a kiadási bizonylaton is pozitívan írunk, akkor ott kiadás lesz.

#### P0005. Nullás pénztárbizonylat rögzítése [14101] (6.2.10.0)

A program nem engedi meg, hogy olyan pénztárbizonylat sort rögzítsünk be, melynek nulla az összege.

Ez nem egyenlő azzal, hogy nem lehet nullás összegű pénztárbizonylatot létrehozni, csak a sortételek közé nem lehet olyat felvinni, hogy egy számlát kiegyenlítünk nulla forinttal.

Olyan pénztárbizonylatot továbbra is lehet rögzíteni, melyen van 5000 Ft és -5000 Ft is, így a végösszege nulla lesz.

P0006. Bejövő számlán kiválasztható sortételek [16941] (6.2.13.0)

A raktári bevételezés után, szükséges kezelni a szolgáltatás és egyéb nem bevételezendő tételeket is a bejövő számlán a pénzügyi modulban. Ezt a bejövő számlák soradatában kell megtenni meg.

A tétel megnevezésének és azonosítójának kézi rögzítése lehetőség van a kiválasztás funkcióra is. Új bejövő sor rögzítésénél, E típusú tétel esetén megjelenik a cikkszám és

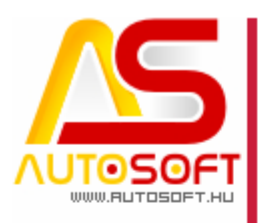

### **AUTOSOFT** "A PROFIT-GENERÁTOR"

megnevezés mezők mellett egy kérdőjeles gyors-gomb. Ezt lenyomva aktivizálódik a szolgáltatás választó kisablak, azaz a "D" tételek lilstája. Ebben tételt választva a cikkszámba kerül a "szolgkód", megnevezésbe pedig a "megnevezés" kerül.

| Típus<br>O B (anyag)        | O F (anyag előleg)  | C L (anyag        | előleg beszámítás) |        |    |
|-----------------------------|---------------------|-------------------|--------------------|--------|----|
| 💽 E (szolgáltatás)          | 🔘 F (szolg. előleg) | C L (szolg. (     | előleg beszámítás) |        |    |
| Normál tétel Visszáru tétel |                     |                   |                    |        |    |
| Cikkszám:                   | (0)                 | )                 |                    | $\sim$ | Va |
| Megnevezés:                 |                     |                   |                    |        | Ár |
| SZJ                         |                     |                   |                    | $\sim$ |    |
| Kód: 50.20                  |                     | ÁFA:              | 27 %-os            |        | 0  |
| Megnevezés: Gépjárműjav     | ítás                |                   |                    |        |    |
|                             | Bejövő számla so    | radat karton rész | let                |        |    |

A kérdőjelek bármelyikét megnyomva kapjuk a D tételek listáját. A listából kiválaszthatunk tételeket. A tételek úgy kerülnek bele a mezőbe, mintha begépeltük volna, azaz átírható.

A "D" tételhez beállítható áfa kulcs is az SZJ szám megadásával, így az SZJ szám és az áfa kulcs is át fog kerülni a számla sortétel kartonra a kiválasztás után. Ezzel a módszerrel tovább csökkenthető az adminisztrációs idő.

A számlatétel nettó (bruttó) díját továbbra is kötelezően kézzel kell beírni. Amennyiben a bejövő bizonylatokhoz külön "D" tételeket veszünk fel, akkor célszerű a "D" tétel nettó árába nulla értéket írni. Ez a funkció úgy lett kialakítva, hogy a "D" tételhez rögzített árat nem hozza át a soradat kartonra, hiszen azt egy kis figyelmetlenség esetén akár a kezelő is véletlenül elfogadhatja.

### S. Számlázás

S0011. Kerekítés megjelenítése a számlán [11792] (6.2.9.0)

Fontos az, hogy a könyvelés és az AMS program együttműködjön. Ez a fejlesztés, amit most fogok bemutatni, az erre van kihegyezve.

Megoldottuk, hogy a kerekítés ne legyen szolgáltatás típusú tétel a számlán, mert ebben az esetben a könyvelés a kerekítési értéket szolgáltatásként kezelné, ami megváltoztatja a tényleges szolgáltatás összértékét. Emiatt az AMS-ben lehúzott sarokszámok nem fognak egyezni a könyvelés sarokszámaival.

Tulajdonképpen egyszerűen csak annyiról van itt szó, hogy a program külön jelzi a pénztári kerekítéseket, és nem számolja bele a szolgáltatásokhoz, és ezzel arra nyújt megoldást, hogy a könyvelésben és a programban is ugyanazok a számok lesznek.